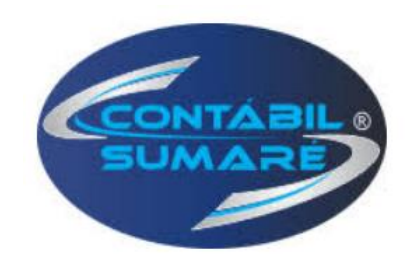

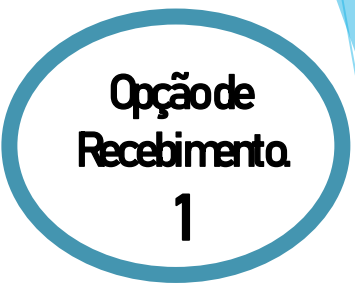

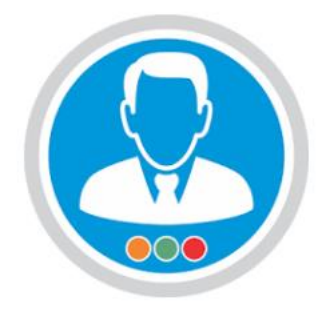

## Instalação do Meu Contador

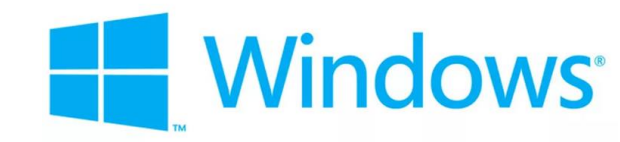

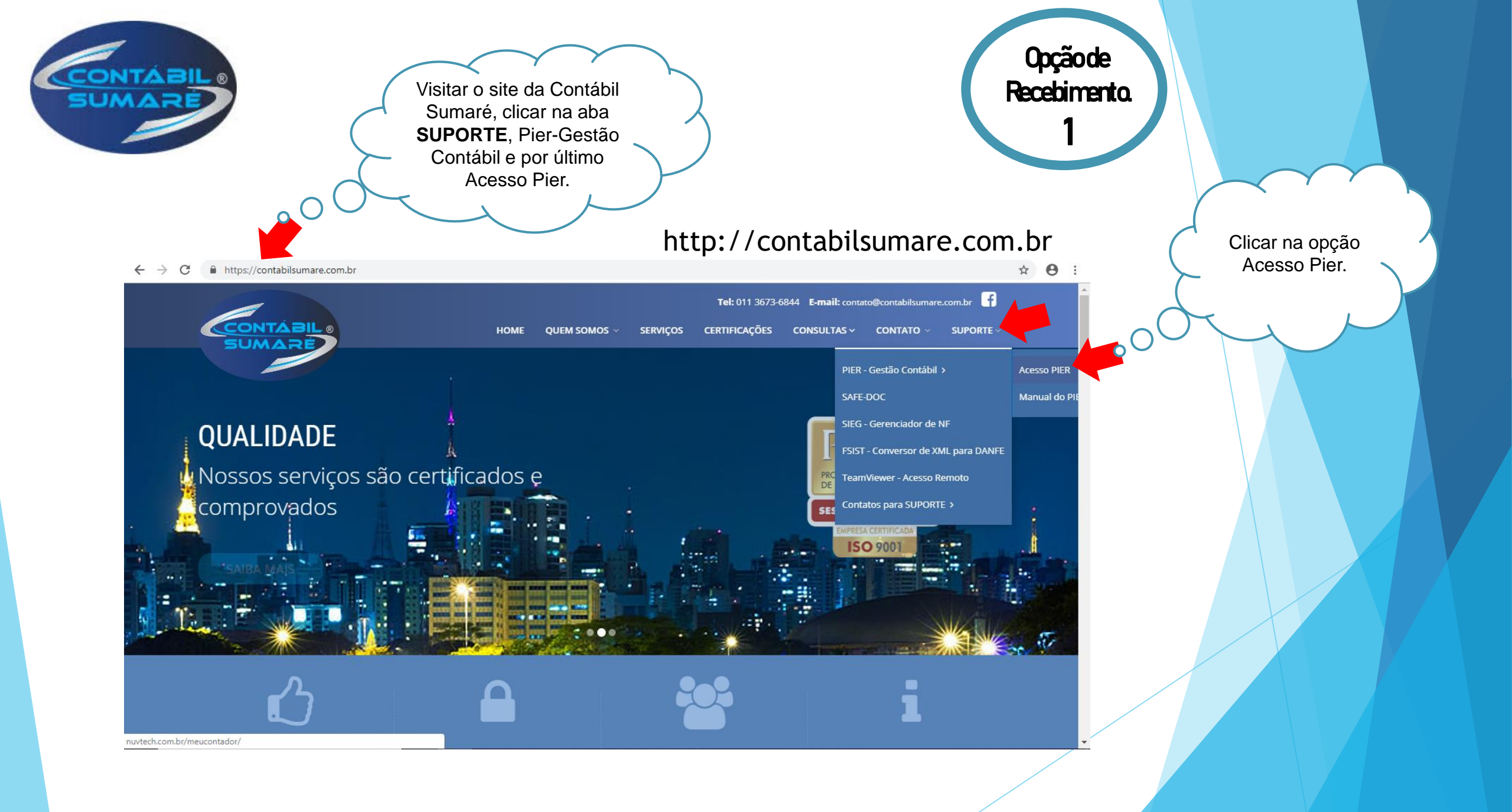

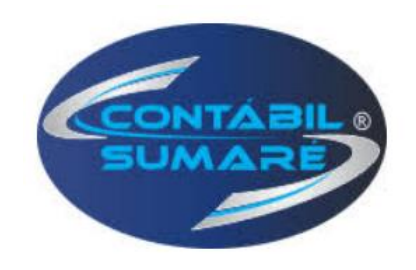

Opçãode Recebimento. 1

### https://meucontador.mobi/Pages/Dashboard.aspx

| $\leftrightarrow$ $\rightarrow$ C (i) Não seguro   nuvtec | m.br/meucontador/ ☆ 😁 :                                       |
|-----------------------------------------------------------|---------------------------------------------------------------|
|                                                           | Login por ID                                                  |
| Meu Contador                                              | Login de usuário                                              |
|                                                           | Entre com sua ID provida pelo contador                        |
|                                                           | Efetuar login Clicar na primeira opção para baixar o arquivo. |
|                                                           | Baixar o Meu Contador para Windows                            |
|                                                           |                                                               |
|                                                           | 2015.2018 - Nuvtech Tecnologia                                |

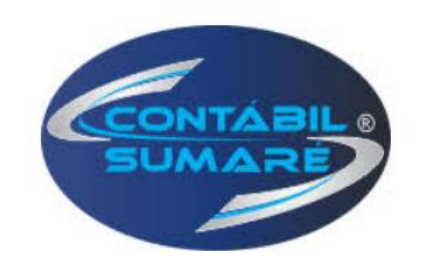

#### ← → C (i) Não seguro | nuvtech.com.br/meucontador/

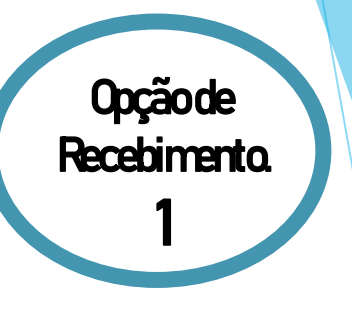

#### ☆ \varTheta :

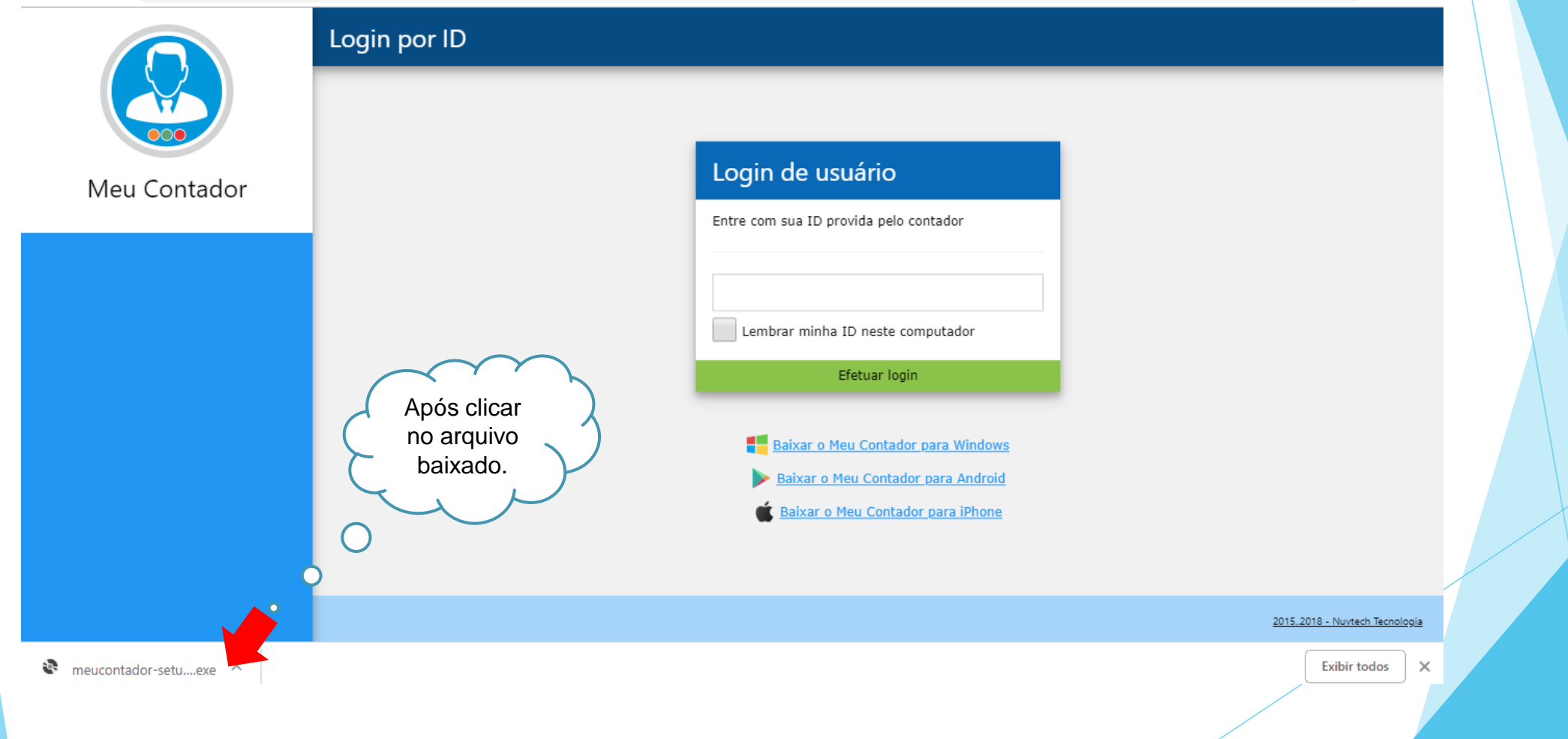

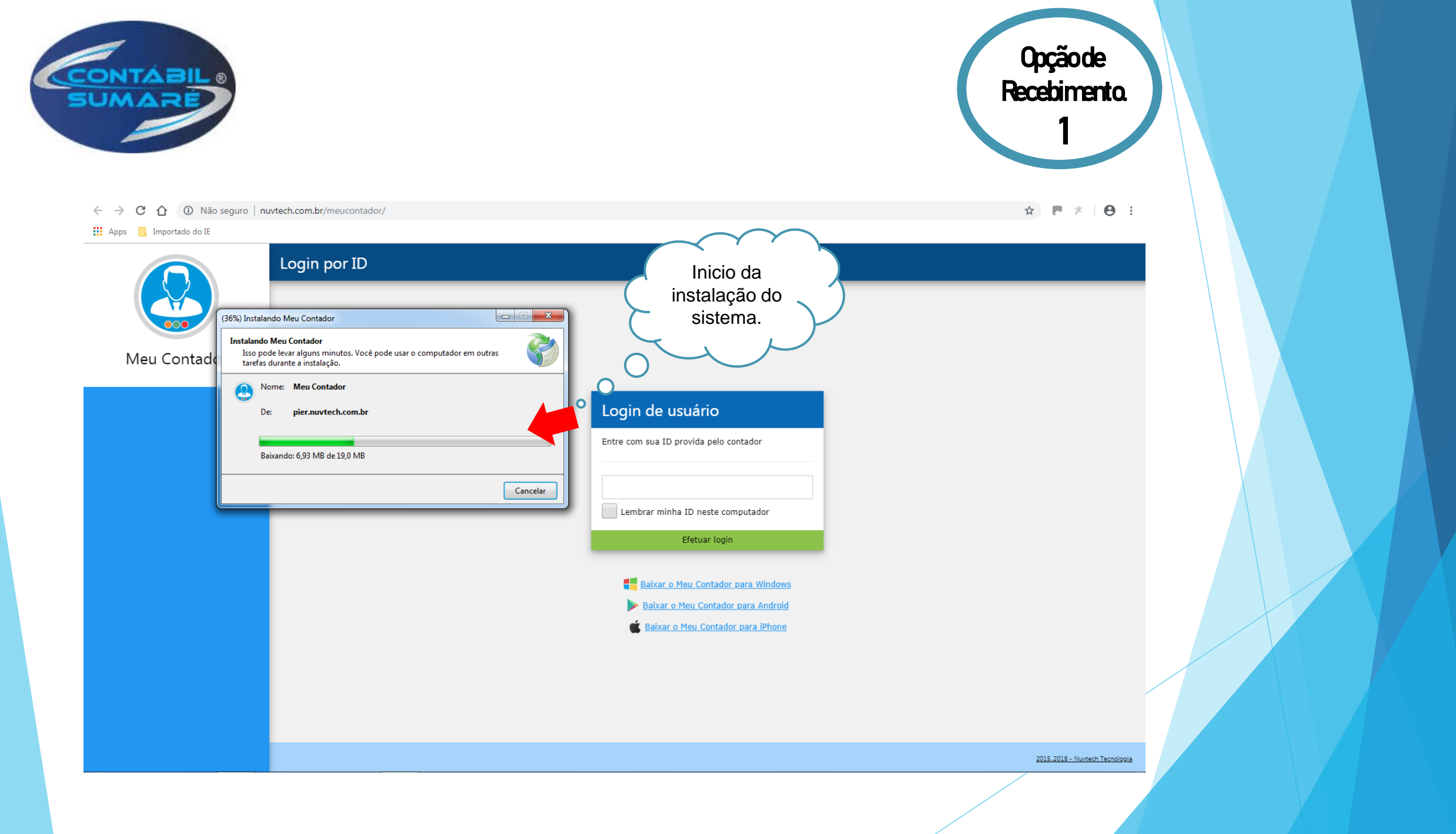

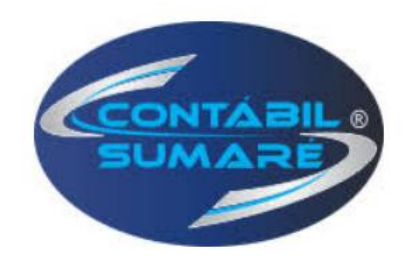

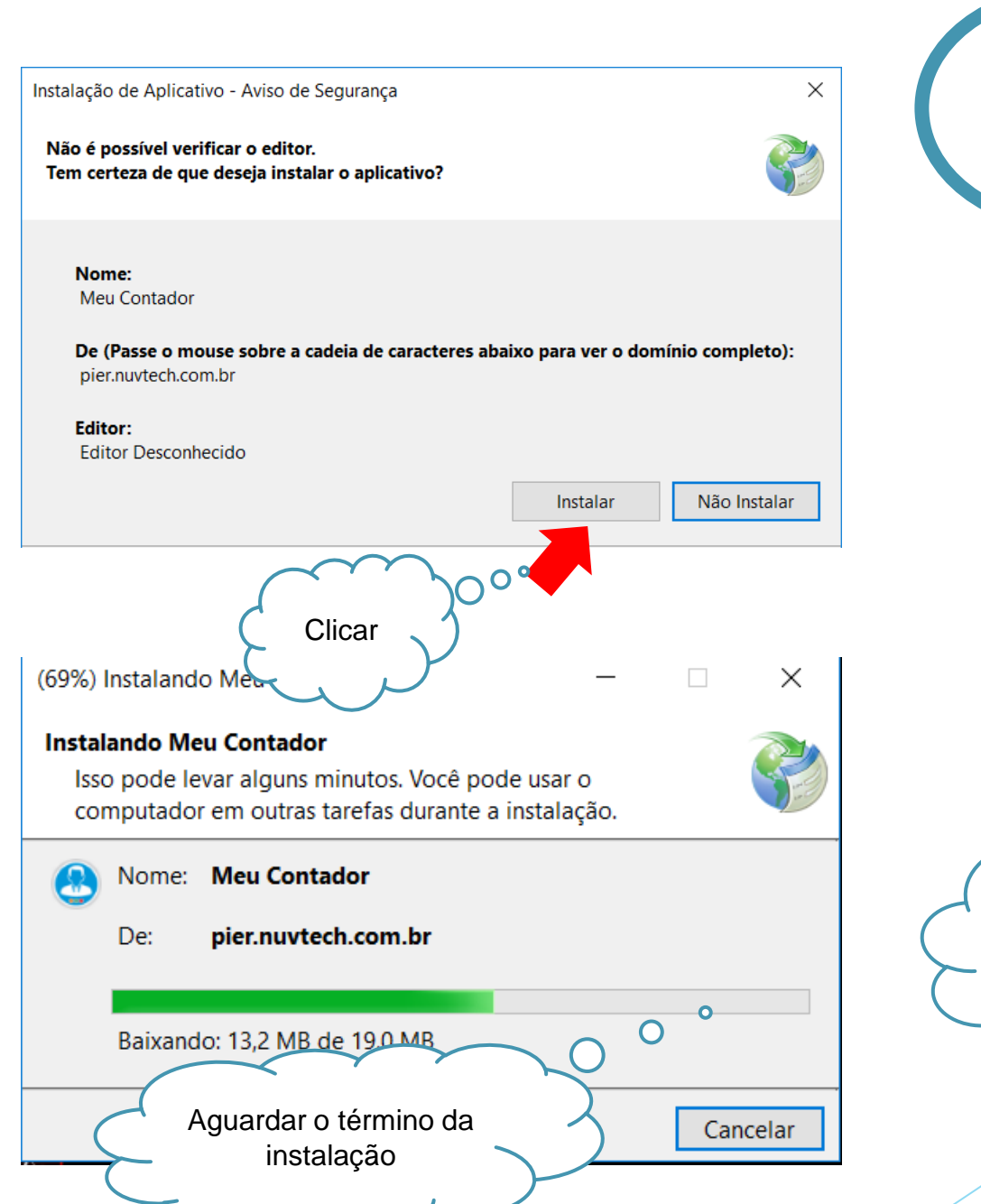

Opçãode Recebimento. Contador Ao finalizar a instalação aparecerá esse ícone da área de trabalho

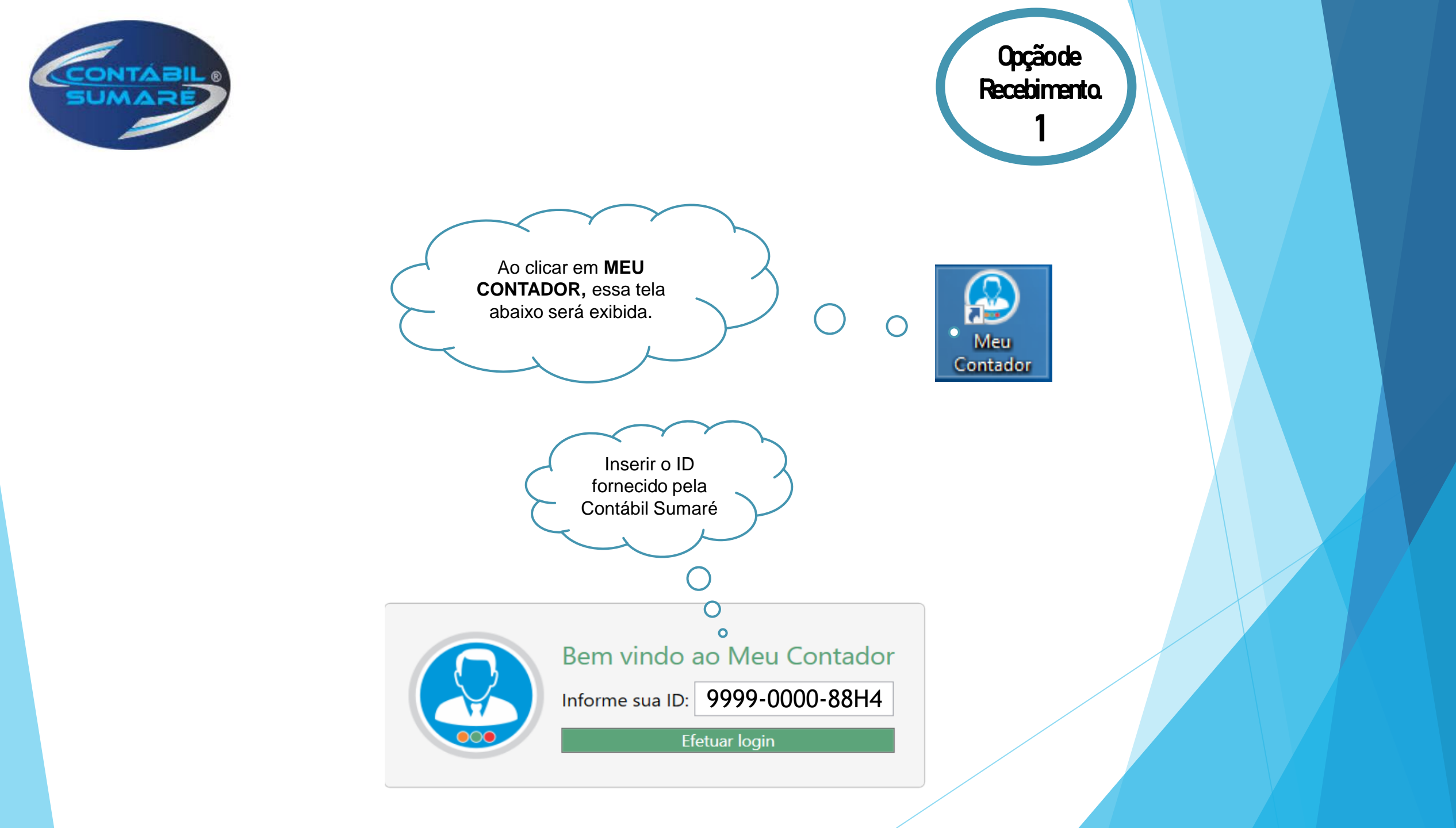

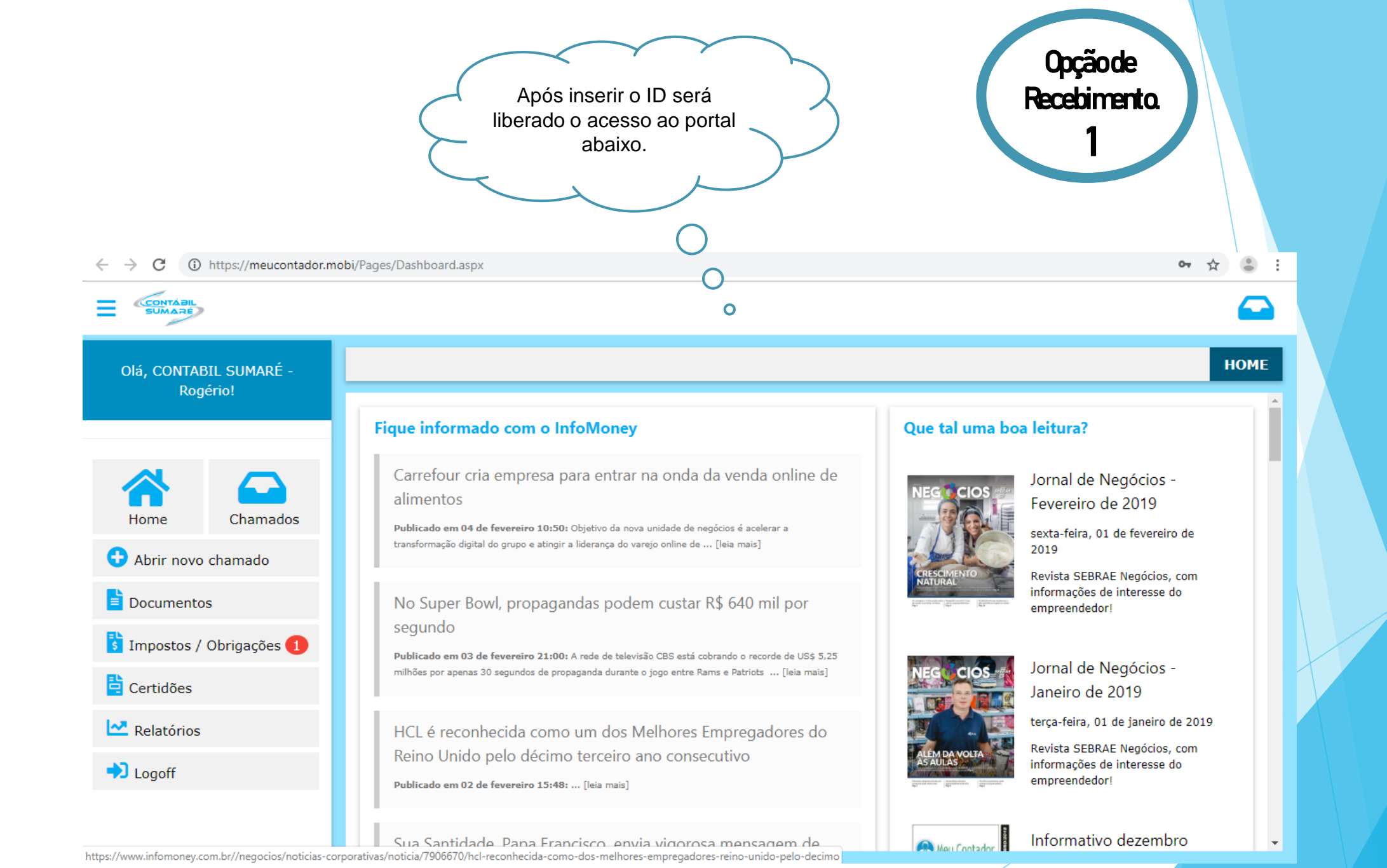

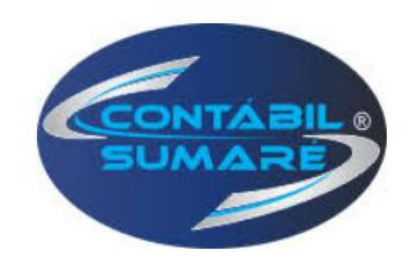

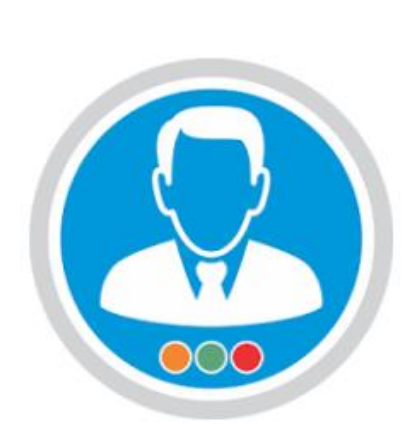

Opçãode

**Recebimento**.

## Instalação do Meu Contador Web

https://meucontador.mobi/Pages/Dashboard.aspx

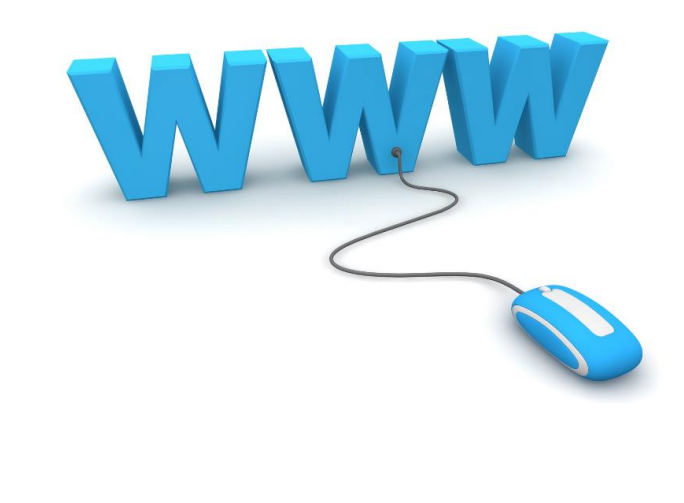

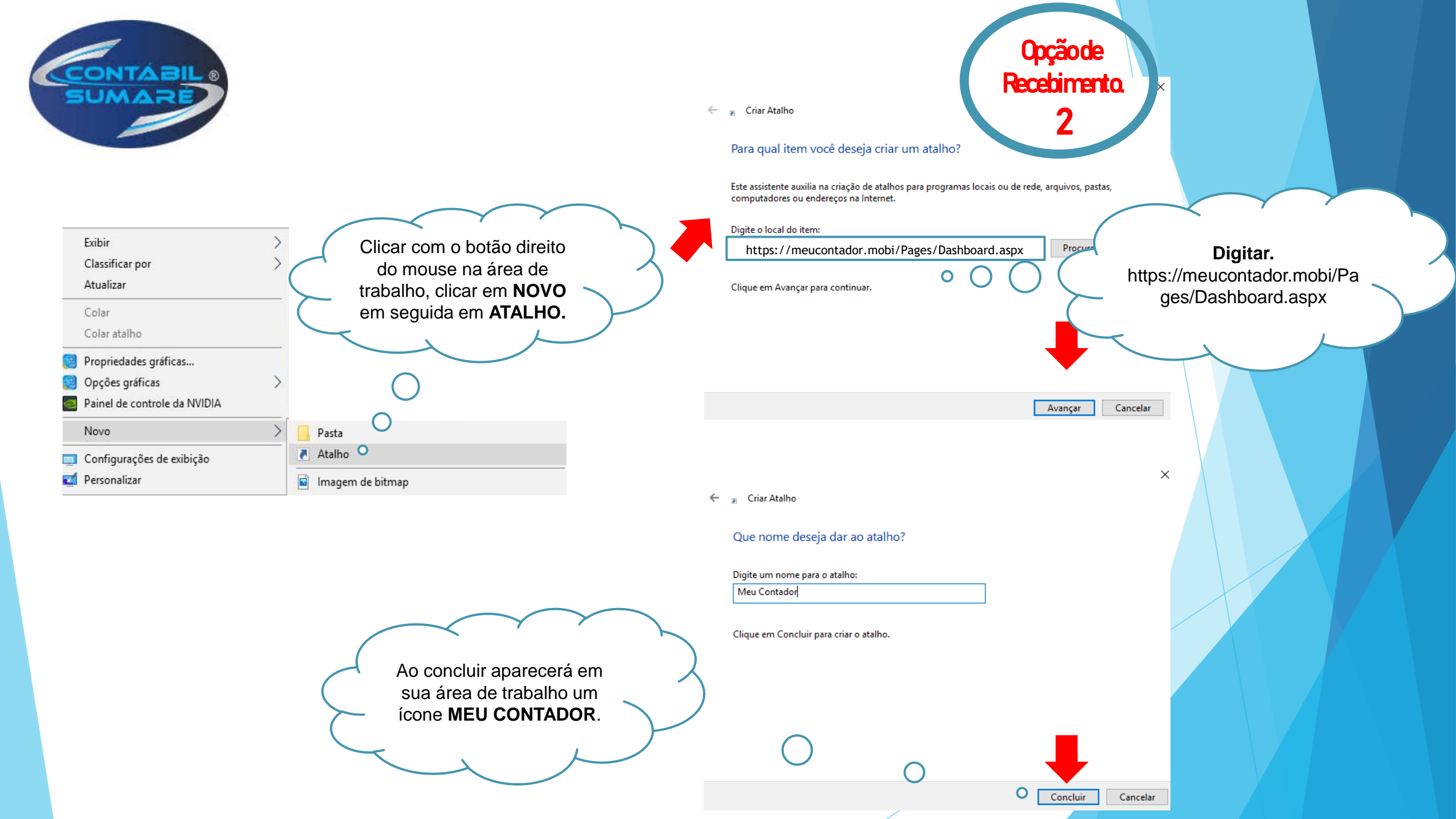

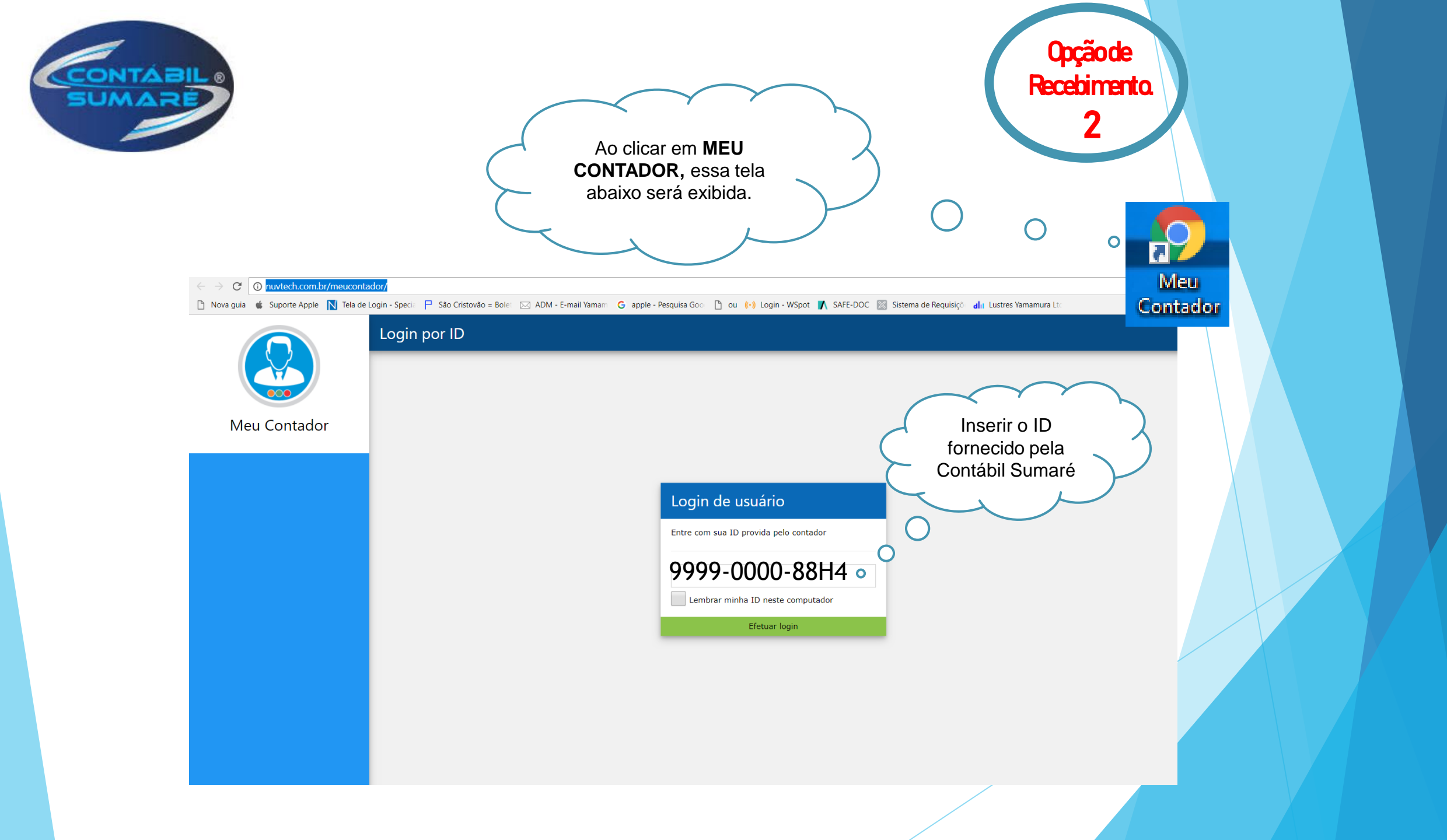

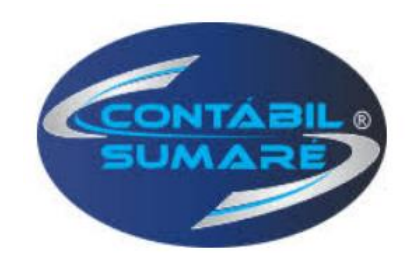

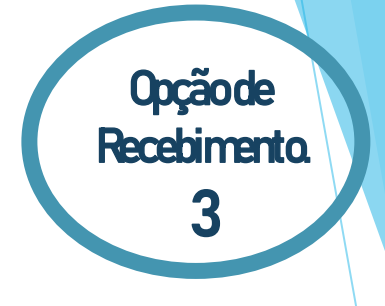

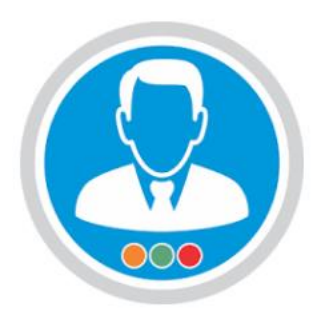

# Instalação do Meu Contador Apple

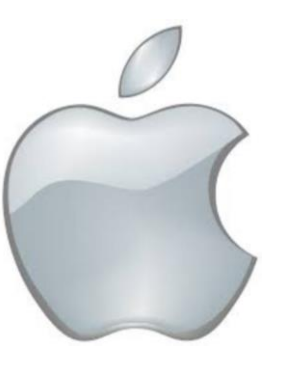

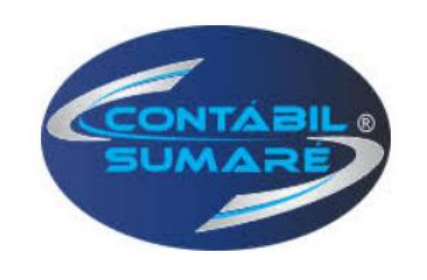

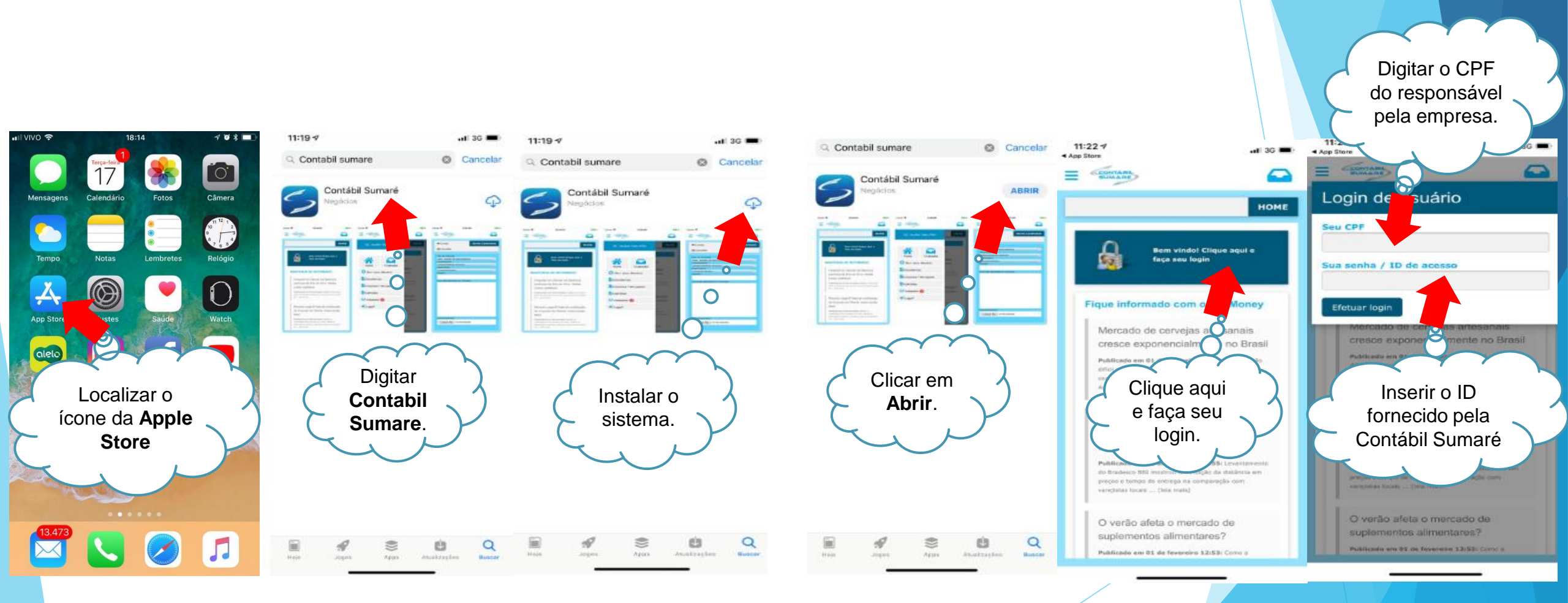

Opção de Recebimento. 3

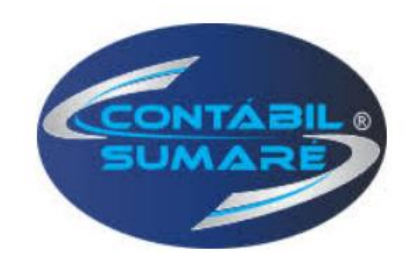

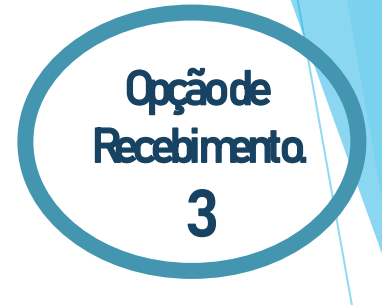

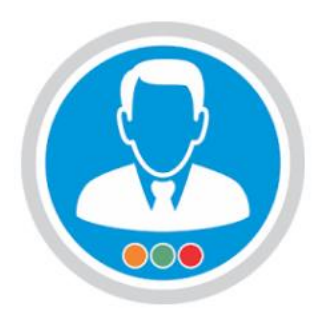

# Instalação do Meu Contador

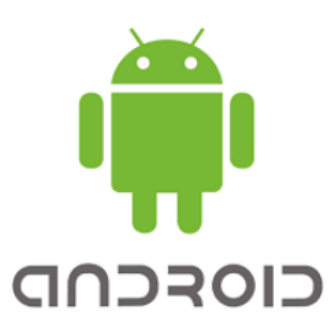

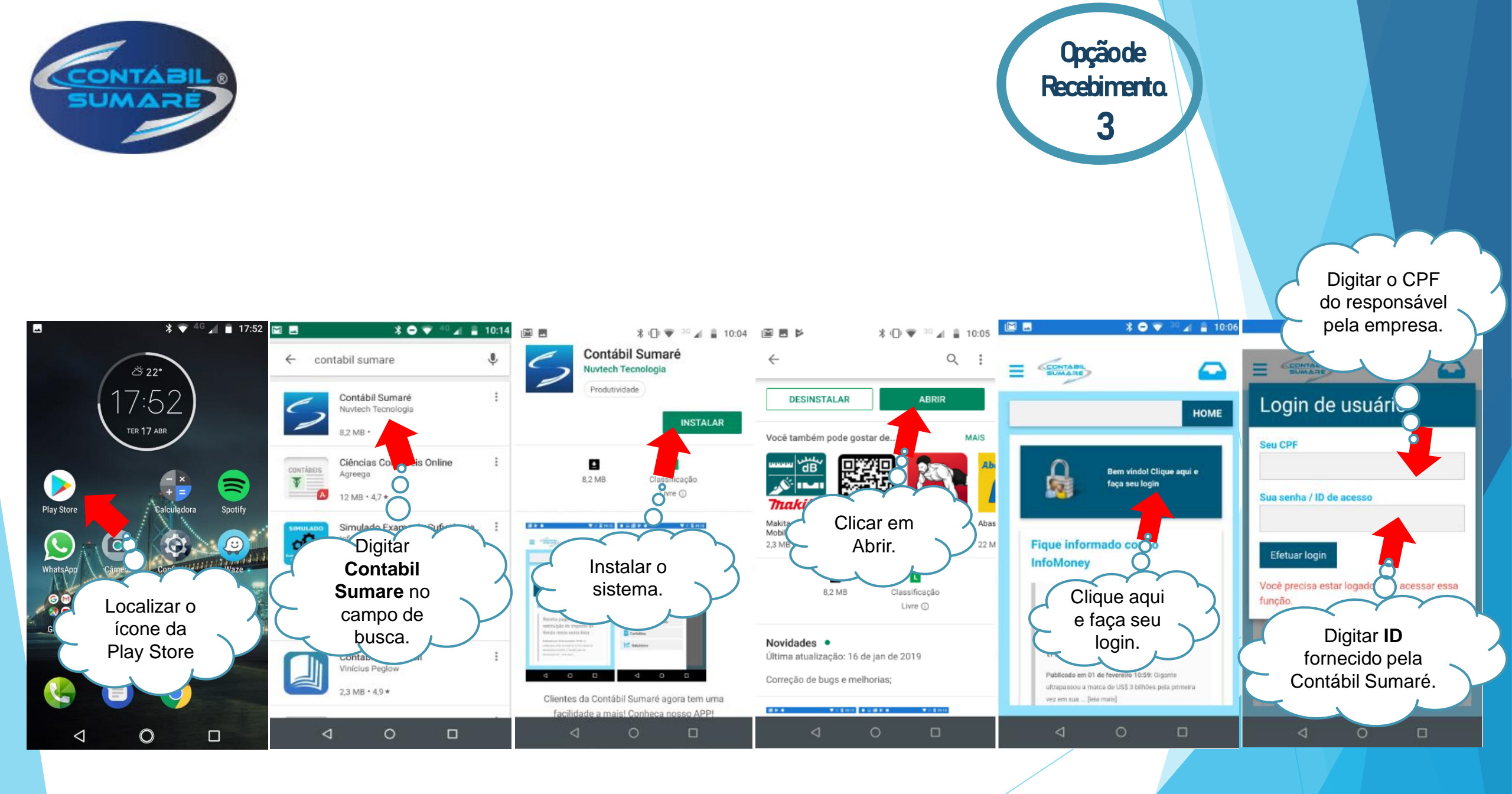

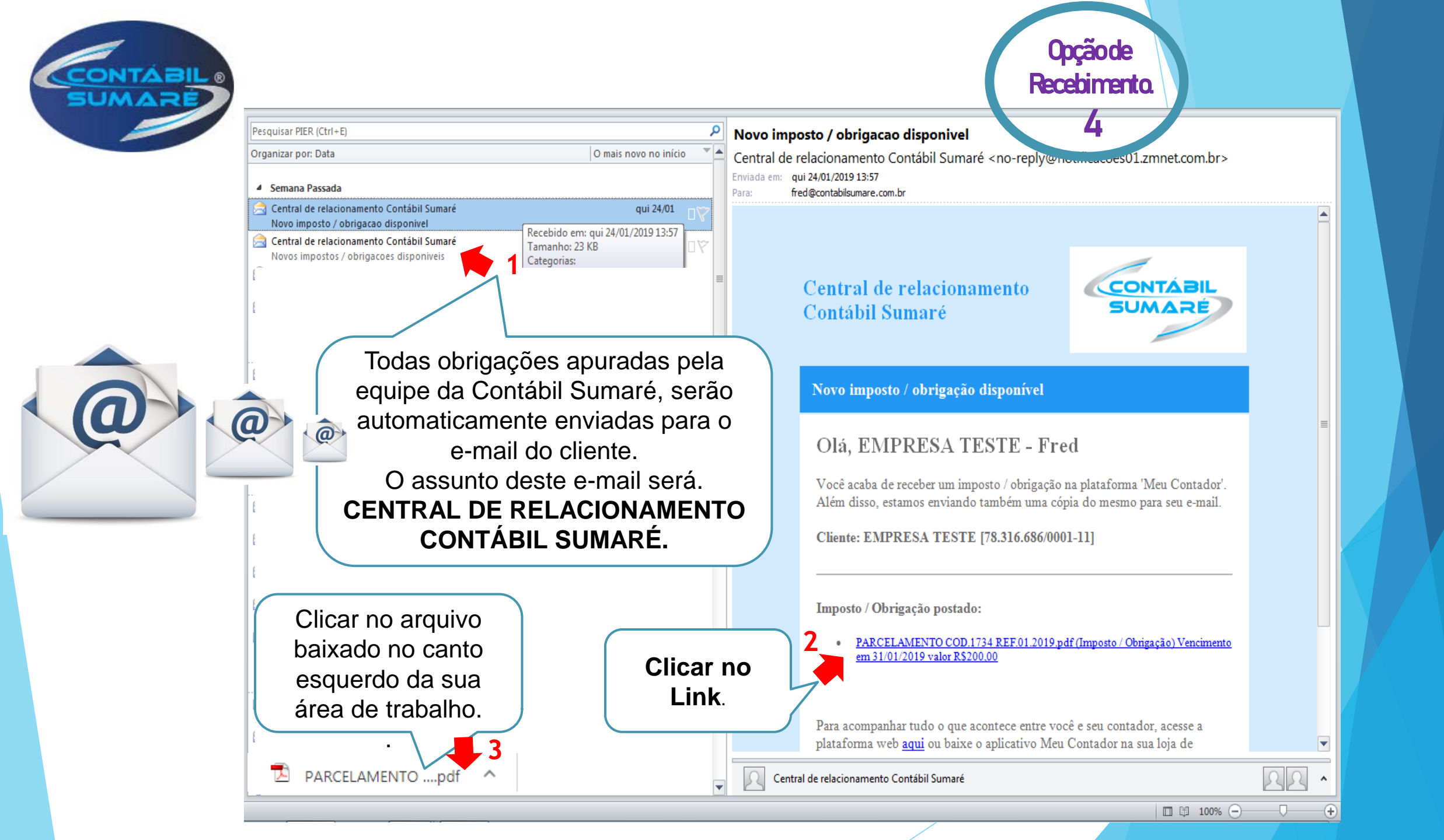